## Procedura per creare un ricevimento per docenti in ARGO didUP

- 1. Accedere ad ARGO didUP con le proprie credenziali
- 2. Selezionare nel menu di sinistra Comunicazioni e poi Ricevimento docenti

| Menù                           | × |
|--------------------------------|---|
| ☐ Home                         |   |
| 🔄 Registro                     | • |
| 📴 Scrutini                     | • |
| 🗇 Didattica                    | • |
| 😰 Bacheca                      | • |
| 📢 Comunicazioni                | • |
| 🔽 Invio email                  | • |
| 🝳 Ricevimento docente          |   |
| ₽ Docenti per Classe           |   |
| 皆 Eletti Consiglio di Classe   |   |
| 🏫 Eletti Consiglio di Istituto |   |
| 🕗 Orario                       | • |
| 🖨 Stampe                       | • |
| 🔁 Servizi Personale            |   |
| 🛠 Strumenti                    | • |
| 🖄 Accedi a bSmart              |   |
| 🕒 Logout                       |   |

3. Cliccare sul pulsante Aggiungi in alto a destra

|            | Elenco prenotazioni Aggiungi |      |        |  |  |
|------------|------------------------------|------|--------|--|--|
| NNOTAZIONE | LUOGO DEL RICE               | LINK |        |  |  |
|            |                              |      | ATTIVO |  |  |

4. Selezionare <u>ricevimento Singolo</u> inserire la data e l'orario del ricevimento, nella sezione <u>Opzioni</u> selezionare <u>Più ricevimenti da</u> inserire nel campo minuti il tempo previsto per ogni ricevimento; nella sezione <u>Prenotazione consentita dalle</u> inserire l'ora e l'intervallo di data in cui è consentito prenotare; nella sezione <u>Altre informazioni per le famiglie</u> inserire nel campo *Luogo del ricevimento* Google Meet, inserire nel campo *Link* e nel campo *Annotazioni* il link di Meet dove verrà effettuato il ricevimento, inserire nel campo *E-mail docente* la propria email.

| S ATTIVO (Le famiglie possono effettuare prenotazioni)                                |                                                               |
|---------------------------------------------------------------------------------------|---------------------------------------------------------------|
| Ricevimento Singolo<br>Periodico                                                      |                                                               |
| Data del ricevimento Dalle Ore: hh                                                    | Minuti: mm                                                    |
| Opzioni<br>O Un ricevimento da<br>O Più ricevimenti da<br>O minuti<br>del: gg/mm/aaaa | no al: gg/mm/aaaa                                             |
| Altre informazioni per le famiglie                                                    |                                                               |
| Luogo del ricevimento: Google Meet                                                    |                                                               |
| Link: https://                                                                        | C.                                                            |
| Annotazioni: Specificare delle note per le famiglie                                   | 250/250                                                       |
| E-mail docente:                                                                       | PUBBLICA (Le famiglie possono contattare il docente via mail) |
| (Riceverai una mail in caso di prenotazione o disdetta solo se è attiva la relativa   | opzione in "Strumenti > Opzioni famiglia")                    |

5. Cliccare sul pulsante Inserisci in alto a destra

| Indietro |
|----------|
|          |

6. Il programma creerà un calendario di ricevimento come di seguito in figura, è possibile selezionare un appuntamento per modificarlo o cancellarlo.

|   | DATA RICEVIMENTO           | STATO            | PRENOTAZIONI               | ANNOTAZIONE      | LUOGO DEL RICEVIMENTO | LINK | 1771/0 | TIVO      |
|---|----------------------------|------------------|----------------------------|------------------|-----------------------|------|--------|-----------|
|   |                            | DATA RICEVIMENTO | PRENOTA                    | ENOTA CONSENTITE |                       |      |        | ATTIVO    |
| C | 24/11/2021 (Mercoledì) dal | 0/1              | dalle 08:00 del 24/11/2021 |                  | Google Meet           |      | No     | ⊘ ⊗       |
| C | 24/11/2021 (Mercoledì) dal | 0/1              | dalle 08:00 del 24/11/2021 |                  | Google Meet           |      | No     | ⊘ ⊗       |
| C | 24/11/2021 (Mercoledì) dal | 0/1              | dalle 08:00 del 24/11/2021 |                  | Google Meet           |      | No     | ⊘ ⊗       |
| C | 24/11/2021 (Mercoledì) dal | 0/1              | dalle 08:00 del 24/11/2021 |                  | Google Meet           |      | No     | ⊘ ⊗       |
| C | 24/11/2021 (Mercoledì) dal | 0/1              | dalle 08:00 del 24/11/2021 |                  | Google Meet           |      | No     | ⊘ ⊗       |
| C | 24/11/2021 (Mercoledì) dal | 0/1              | dalle 08:00 del 24/11/2021 |                  | Google Meet           |      | No     | $\oslash$ |
|   | 24/11/2021 (Mercoledì) dal | 0/1              | dalle 08:00 del 24/11/2021 |                  | Google Meet           |      | No     | Ø 😣       |

7. Creato un calendario di ricevimento i genitori potranno effettuare prenotazioni. Le prenotazioni verranno visualizzate nel campo STATO PRENOTAZIONE.